# 01 전자출결 APP 설치하기

## 01 전자출결 APP 설치하기

### **안드로이드** Play **스토어**에서 "수성대학교 전자출결" 검색 후 어플을 설치하세요.

I Phone App Store에서 "수성대학교 전자출결" 검색 후 어플을 설치하세요.

### 01 전자출결 APP 설치하기 안드로이드용 설치 및 설정

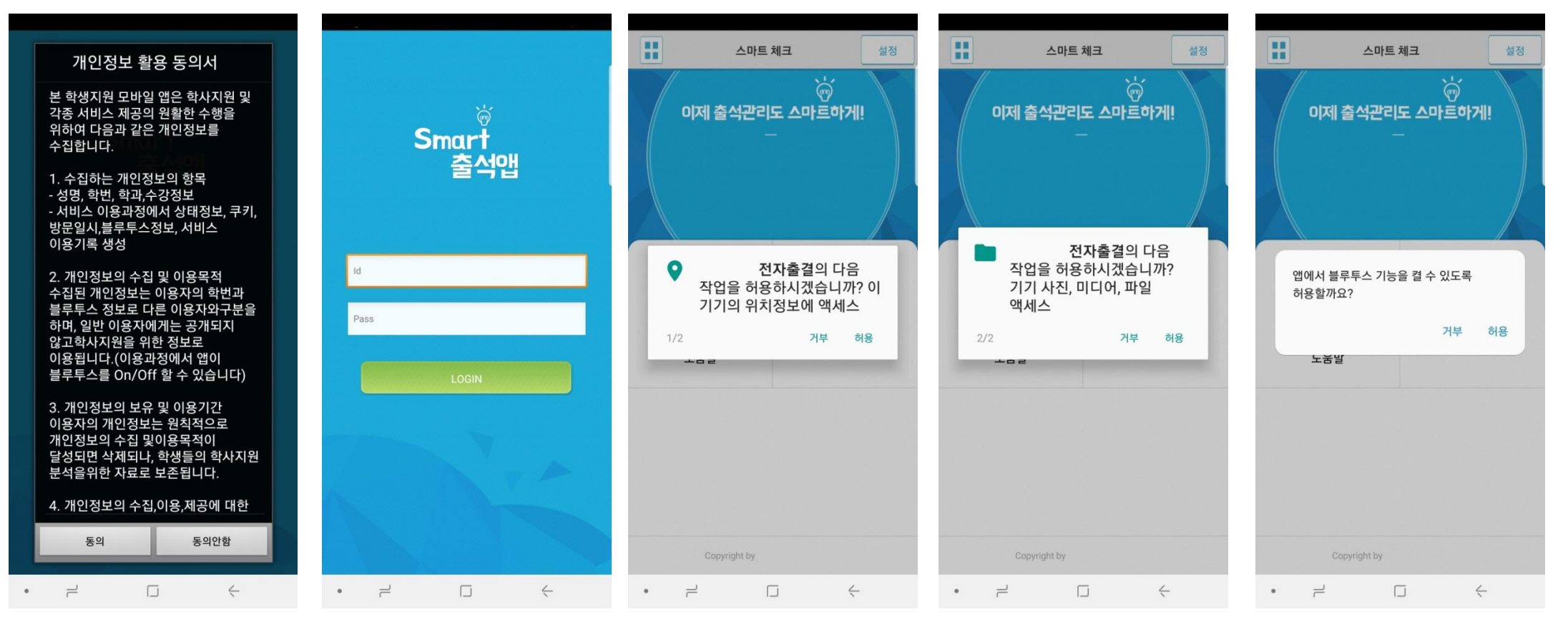

4) Bluetooth 권한요청 - [허용]선택

비밀번호 : 비밀번호 입력 후 로그인

3) 위치정보 및 사진 미디어 파일 권한 – [허용]선택

1) 개인정보 활용동의- [동의]선택 2) ID : 학번 또는 사번

1

6

# 01 전자출결 APP 설치하기

iOS(아이폰)용 설치 및 설정

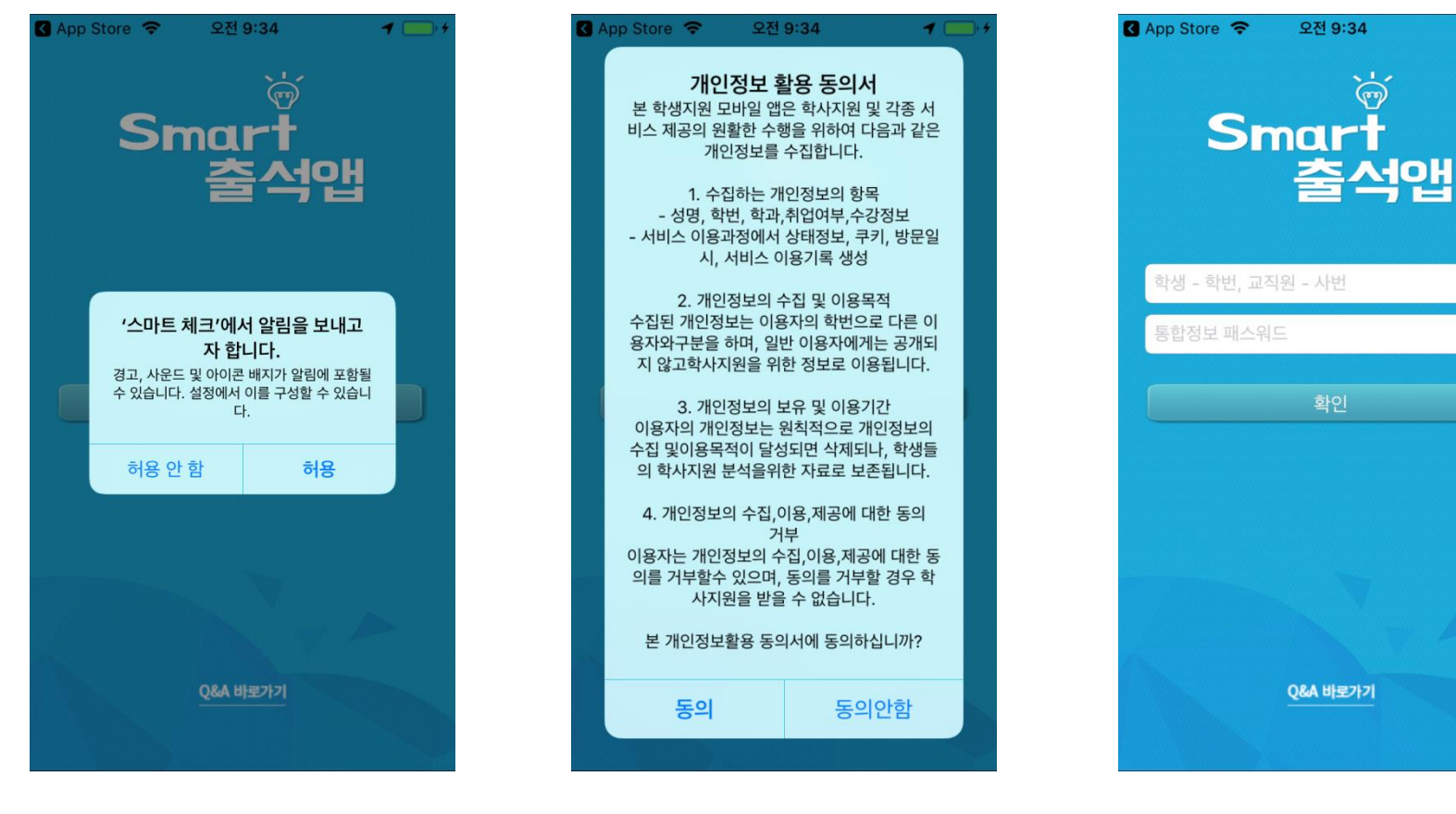

2) 개인정보 활용동의- [동의]선택

#### 1) 알림보내기 - [허용]선택

# 01 전자출결 APP 설치하기

iOS(아이폰)용 설치 및 설정

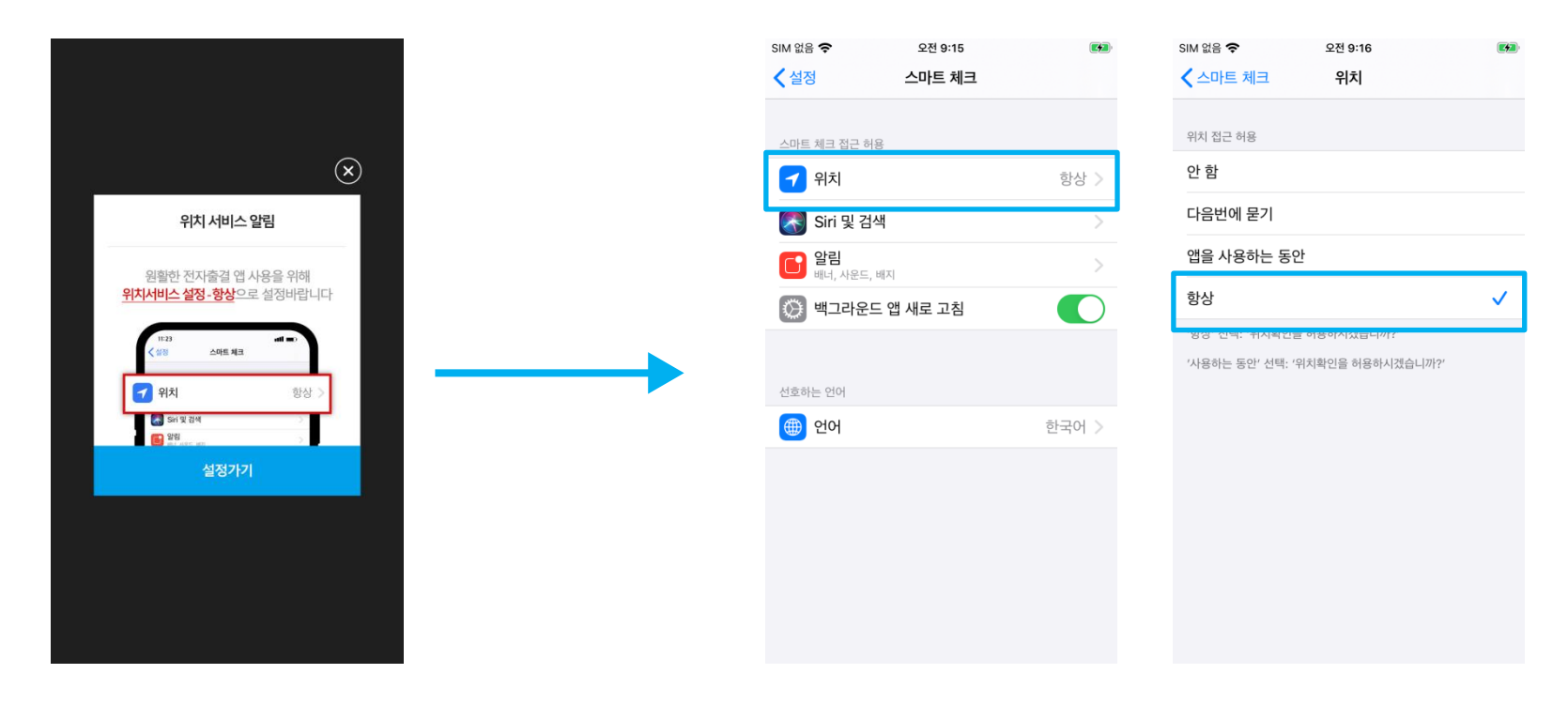

\* 위치 서비스 알림 확인 원활한 전자출결 앱 사용을 위해 **위치서비스 설정- 항상**으로 **설정**바랍니다. 설정을 위해서는 <u>설정가기</u>를 누르면 해당 페이지로 <u>이동</u>합니다.

\* 메인 화면에서 '<u>설정</u>' 버튼을 누르면 동일한 화면이 나타납니다. 1)위치 클릭

2) 항상으로 설정